# Le mode d'emploi de ma demande d'inscription en ligne

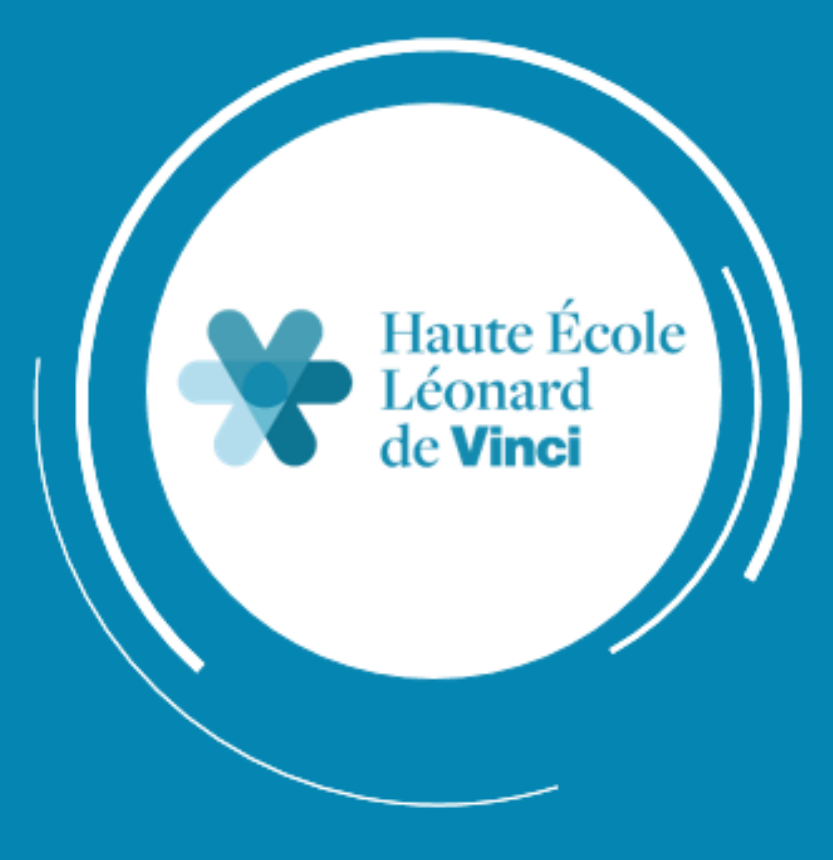

## 1. Je prépare mes documents

- Je prends connaissance du dossier de demande d'inscription sur cette <u>page</u> : <u>https://www.vinci.be/fr/inscription</u> (point 6)
- Je rassemble tous les documents nécessaires à la constitution d'un dossier *COMPLET*
- Je numérise tous les documents de mon dossier de demande d'inscription au format PDF (/!\ mes documents doivent être l<u>isibles et scannés à l'endroit</u>)

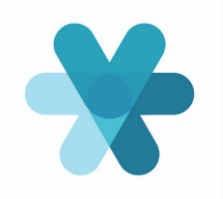

## 2. Je me connecte au formulaire

- Je me sers d'un ordinateur (de préférence de type PC et pas Mac). /!\ Les smartphones et tablettes ne conviennent pas
- J'utilise exclusivement le navigateur Mozilla Firefox
- Je me connecte au formulaire via le <u>lien</u> : <u>https://my.vinci.be/portail/PRE\_xt/login.do</u>
- Je clique sur « Je n'ai pas encore de compte pour entrer dans le formulaire, je le crée »

#### Je n'ai pas encore de compte pour entrer dans le formulaire, je le crée

Choisissez cette option si vous n'avez jamais introduit de demande d'inscription dans le formulaire et si vous n'étiez pas étudiant à l'HE VINCI en 2020-2021

#### J'ai déjà créé un compte pour entrer dans le formulaire, je me connecte

Choisissez cette option si vous avez déjà créé un compte pour introduire une demande d'inscription et que vous avez défini un mot de passe sur votre adresse mail

#### Je suis déjà étudiant à l'HE VINCI et je souhaite entrer dans le formulaire

Choisissez cette option si vous étiez inscrit à l'HE VINCI en 2020-2021

3

## 3. Je crée mon compte MyVíncí

- J'encode mes données (nom, prénom, date de naissance et nationalité) <u>telles que reprises sur ma</u> <u>carte d'identité</u> (/!\ à l'orthographe)
- La majuscule doit être utilisée uniquement pour la <u>première lettre</u> de mon nom et de mon prénom (exemple : n'écrivez pas <del>DUPONT</del> mais **D**upont)
- J'indique <u>MON</u> adresse mail privée. Nous vous recommandons de ne pas utiliser votre adresse mail professionnelle, étudiant ou celle d'une tierce personne

| Demande d'i                                                                                | nscription à la HE VINCI                                                                                                    |                                                                                                   |
|--------------------------------------------------------------------------------------------|----------------------------------------------------------------------------------------------------|---------------------------------------------------------------------------------------------------|
| ( Retour Création d'un compte<br>Nom :<br>Prénom :<br>Date de naissance :<br>Nationalité : | jj/mm/aaaa 🔟<br>Faites votre choix dans la liste 🗸                                                                                             |                                                                                                   |
| Courriel :<br>Confirmation du courriel :                                                   | e suis pas un robot                                                                                                    | /!\ Je veille à bien compléter <b>TOUS</b> les champs et je clique sur « <i>Créer un compte</i> : |
| Les communications relatives à l'inscrip                                                   | reCAPTCHA<br>Confidentialité - Conditions<br>Créer un compte<br>stion et aux procédures d'inscription se feront exclusivement via<br>cet email |                                                                                                   |

• Je vois ce message apparaître dès que j'ai cliqué sur « *Créer un compte* »

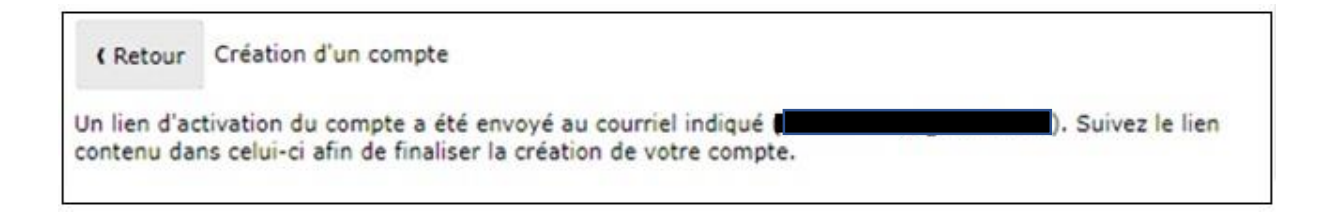

• J'active le lien reçu sur mon adresse mail

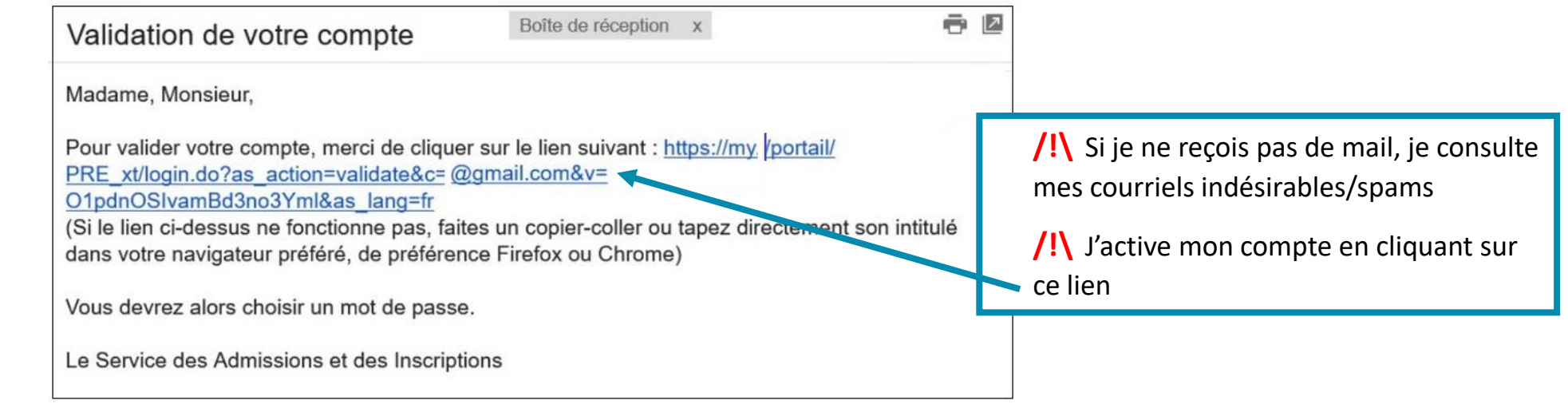

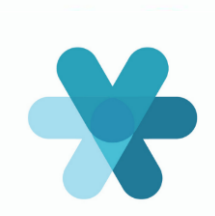

- o Je crée un mot de passe sécurisé
- Je respecte les règles pour créer mon mot de passe (toutes les boules doivent être vertes pour un mot de passe valable)

## Demande d'inscription à la HE VINCI

| ( Retour Création d'un compte                                                                                                    |                                                                                                    |
|----------------------------------------------------------------------------------------------------|----------------------------------------------------------------------------------------------------|
| Courriel :                                                                                                    |                                                                                                    |
| Nouveau mot de passe :                                                                                                    | ۲                                                                                                    |
| Confirmation du mot de passe :                                                                                                    | ۲                                                                                                    |
| Attention : veuillez choisir un mot de passe d<br>précieusement. Il vous sera demandé de vous<br>d'inscription. De plus, ce mot de passe vous | ont vous pourrez vous souvenir et veillez à le conserver<br>connecter plusieurs fois à ce compte durant la procédure<br>s permettra d'activer votre portail myVinci. |

Se connects

/!\ Pour la suite de ce processus de demande d'inscription, je veille à bien conserver l'adresse mail que j'ai utilisée et le mot de passe que j'ai créé pour la création de ce compte, car ils me seront demandés à plusieurs reprises

/!\ Je ne peux introduire qu'un seul dossier de demande d'inscription

#### Le mot de passe :

- doit contenir au moins une lettre minuscule
- doit contenir au moins une lettre majuscule
- doit contenir au moins un chiffre
- ne doit pas contenir plus de deux caractères identiques consécutifs
- ne doit pas être dérivé de vos coordonnées personnelles (nom, prénom ou identifiant)
- doit contenir entre 8 et 32 caractères
- doit contenir au moins un caractère non alphanumérique autorisé
- ne doit contenir que des caractères autorisés

• Je clique sur bouton « *Etudiant régulier* »

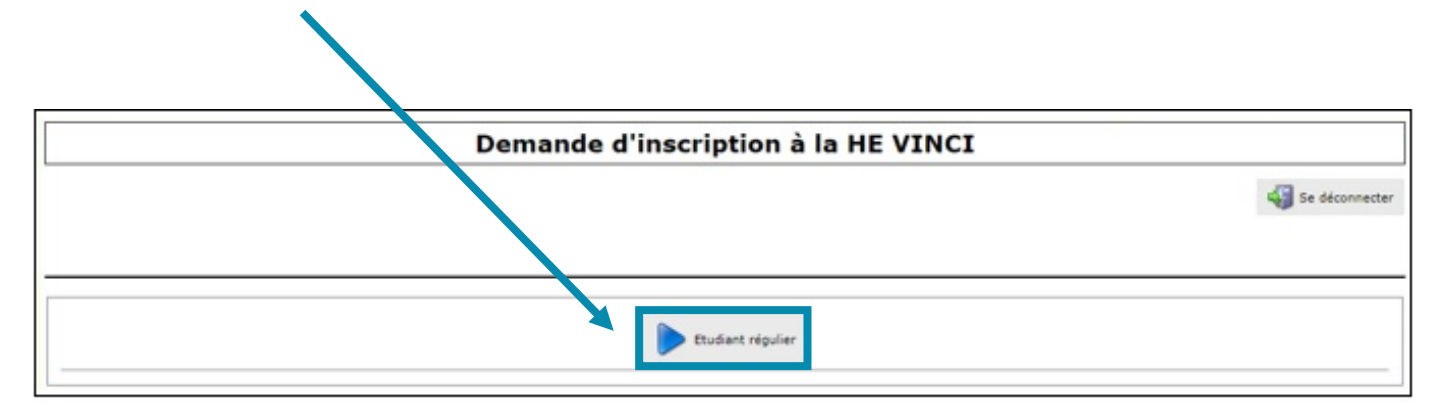

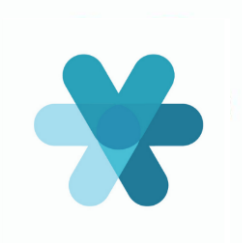

## 4. Je complète le formulaire en ligne

### **Informations utiles :**

- Des bulles d'aide @ me sont proposées tout au long du formulaire, je n'hésite pas à les utiliser pour obtenir des précisions sur les champs à remplir
- J'utilise le bouton suivant ② pour passer à l'onglet suivant
- J'utilise le bouton @ Précédent pour revenir à l'onglet précédent
- Tous les champs avec un \* sont obligatoires
- Mes données sont enregistrées à chaque onglet
- Je peux interrompre mon processus de demande d'inscription à tout moment et y revenir ultérieurement, grâce à mon adresse mail et au mot de passe que j'ai créés au point 3

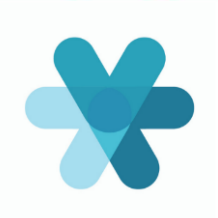

### **Onglet « Avertissement »**

| Formulaire de demande d'inscription - Dossier n°PM-2021-03578 - Vandelertte Mélardie           Avertissement         Signalétique         Demande         Situation         []         Récapitulatif                                                                                                    | Revenir à la liste de mes dossiers                                                                                     |
|----------------------------------------------------------------------------------------------------|----------------------------------------------------------------------------------------------------|
| Avertissement                                                                                                    |                                                                                                    |
| Attention, un dossier mal complété et/ou incomplet ne sera pas recevable.                                                                                                    |                                                                                                    |
| <ul> <li>Préparez vos documents.<br/>Avant de commencer, rassemblez l'ensemble de vos documents scolaires (bulletins, diplômes, décision d'équivalence) et munissez-vo<br/>documents vous seront indispensables pour compléter valablement le formulaire.</li> <li>Soyez sérieux et rigoureux.<br/>Prenez le temps de répondre consciencieusement aux différentes questions posées tout au long du formulaire.</li> <li>Une fois le dossier complété, clôturez-le.<br/>N'hésitez pas à revenir en arrière si vous avez fait une erreur, en utilisant les flèches « Précédent » et « Suivant », en bas de l'écran. At<br/>sur "terminer" à la dernière étape, il ne sera plus possible de réaliser de modifications. Un dossier non clôturé ne sera pas soumis à l'an</li> <li>Des bulles d'aide vous sont proposées tout au long du formulaire, n'hésitez pas à les utiliser pour obtenir des précisions sur les champs à r<br/>Le bouton « Besoin d'aide » vous accompagne tout au long du processus et vous permet soit de consulter le mode d'emploi, soit de nous constituent ou long du processus et vous permet soit de consulter le mode d'emploi, soit de nous constituent ou long du processus et vous permet soit de consulter le mode d'emploi, soit de nous constituent ou long du processus et vous permet soit de consulter le mode d'emploi, soit de nous constituent ou long du processus et vous permet soit de consulter le mode d'emploi, soit de nous constituent de la dernier de la dernier de la</li></ul> | us de votre carte d'identité. Ces<br>ttention, une fois que vous aurez cliqué<br>alyse des gestionnaires !<br>remplir. |
| <ul> <li>J'ai pris connaissance de la déclaration de protection de la vie privée. J'autorise la Haute Ecole De Vinci à détenir de informations personnelles me concernant et l'usage qui en sera fait restera strictement interne à l'Institution (réalisation statistiques, gestion de vos études,).</li> </ul>                                                                                                    | is<br>n de                                                                                                    |
| Après une lecture attentive, je                                                                                                    | Suivant 🌍                                                                                                    |

Une question ? Contactez-nous à l'adresse inscriptions@vinci.be ou directement les secrétariats de instituts

### **Onglet « Signalétique »**

Y

| rmulaire de demande d'                                        | Inscription - Dossier n°PM-2021         | -03578 - Vandel    | ertte Melardie                          | L                      | 🅁 Revenir à la liste de mes dossier | 5                      |                                             |
|---------------------------------------------------------------|-----------------------------------------|--------------------|-----------------------------------------|------------------------|-------------------------------------|------------------------|---------------------------------------------|
|                                                               | Avertissement Signalétique D            | emande Situati     | on Adresses Secondaire Passé            | Documents Récapitulati | i                                   |                        |                                             |
| Signaléti                                                     | ique                                    |                    |                                         |                        |                                     |                        |                                             |
| es données figureront sur tous                                | les documents officiels émis nar la Ha  | ite École Léonard  | de Vinci, assurez-vous de leur validité |                        |                                     | BELG                   | IQUE BELGIË BELGIEN BELGI                   |
|                                                               | ies documents officiels entis par la na |                    |                                         |                        |                                     | Nom / No               | ame                                         |
| Données personnelles (telle                                   | Vando                                   | carte d'identité   | Nom on majurcular                       |                        |                                     | Prénoms                | l Given names                               |
| Prénom                                                        | Mél                                     | ?                  |                                         |                        |                                     | Specir                 | nen                                         |
| Genre (carte d'identité)                                      | ● F* ○ M*                               |                    | Initiales des autres prenoms            |                        |                                     |                        | Sex Nationality Date of 1<br>F/F BEL 0101   |
| ,                                                             |                                         | olui indiauó cur m | a carta d'identitá 🔞                    |                        |                                     |                        | N° Registre national / National Register N° |
| Date de naissance                                             | 05/09/ (1) *                            | elar maique sur n  |                                         |                        |                                     |                        | N° Carte / Card N°                          |
| Lieu de naissance                                             | Braine-l'Alleud                         | * 6                | Pays de naissance                       | Belgique               | <b>v</b> )*                         |                        | 506-4329177-14                              |
| Nationalité                                                   | Belgique                                | <b>v</b> )*        | Numéro de registre national             | 09.05-                 | *                                   |                        | 01 10 2027                                  |
| Date de fin de validité de<br>votre carte ou titre d'identité | 02/04/2024 🕲 *                          |                    |                                         |                        |                                     |                        | Specimen                                    |
| Numéro de compte IBAN                                         |                                         | 🛛 🕑 IB.            | AN = compte bancaire                    |                        |                                     |                        | Specific                                    |
| Contact                                                       |                                         |                    |                                         |                        |                                     |                        |                                             |
| Téléphone fixe                                                | •                                       | *                  |                                         |                        |                                     |                        |                                             |
| Mobile                                                        | · ·                                     | *                  |                                         |                        |                                     |                        |                                             |
| Courriel                                                      |                                         |                    |                                         |                        | /!\ J'encode me                     | es données <u>à l'</u> | <u>ridentique</u> de                        |
| Nom/prénom de la personne<br>de contact d'urgence             |                                         |                    |                                         |                        | celles reprises su                  | ur ma carte d'i        | identité                                    |
| Téléphone de la personne de<br>contact d'urgence              |                                         | *                  |                                         |                        | · ·                                 |                        |                                             |
| Etat civil et conjoint                                        |                                         |                    |                                         |                        |                                     |                        |                                             |
| Etat civil                                                    | Cohabitant légal 🗸 🗸                    |                    |                                         |                        |                                     |                        |                                             |
| Informations sur le conjoint                                  |                                         |                    |                                         |                        |                                     |                        |                                             |
| Nom (Cit.)                                                    |                                         |                    | Prénom (Cit.)                           |                        |                                     |                        |                                             |
| Pays de nationalité (Cjt.)                                    | France                                  | ~                  | Statut lié à la nationalité<br>(Cjt.)   | Choisissez un statut   | ~                                   |                        |                                             |
| Cadre familial                                                |                                         |                    |                                         |                        |                                     |                        |                                             |
| Nombre d'enfants                                              | 0 ? 2                                   |                    | Nombre de frères et soeurs              |                        |                                     |                        |                                             |
| Nationalité de votre père                                     | Belgique                                | ~                  | Nationalité de votre mère               | Belgique               | ~                                   |                        |                                             |
|                                                               |                                         |                    |                                         |                        |                                     |                        |                                             |
| Précédent                                                     |                                         |                    |                                         |                        | Suivant 🕘                           |                        |                                             |

Pour toutes questions concernant les inscriptions, vous pouvez nous contacter via ce lien ou vous adresser au secrétariat étudiants de votre future formation.

## **Onglet « Etudes souhaitées »**

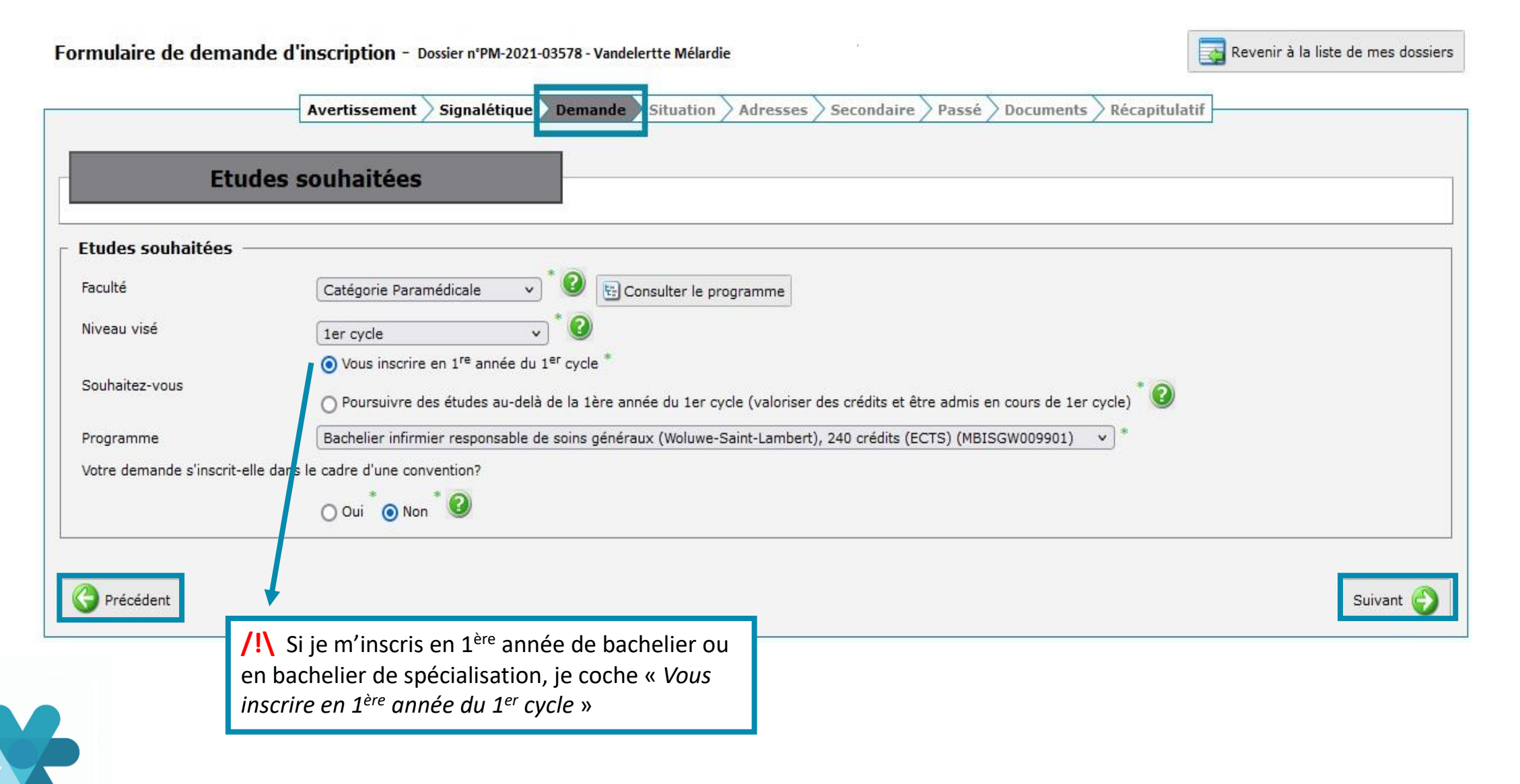

#### **Onglet « Situation »**

#### Formulaire de demande d'inscription - Dossier n°PM-2021-03578 - Vandelertte Mélardie

🔁 Revenir à la liste de mes dossiers

|                                                                                                    | Avertissement                                                         | Signalétique                            | Demande                         | Situation                | Adresses      | Secondaire      | Passé   | Documents | Récapitulatif | ] |
|----------------------------------------------------------------------------------------------------|-----------------------------------------------------------------------|-----------------------------------------|---------------------------------|--------------------------|---------------|-----------------|---------|-----------|---------------|---|
| Situatio<br>Ces informations nous aident à                                                                                   | ) <b>n</b><br>à déterminer dans                                       | s quelle situatio                       | n vous vous                     | trouvez po               | ur vous guide | er dans votre ( | demande |           |               | • |
| <ul> <li>Vos précédentes réponses</li> <li>Je suis belge et je réside en l</li> <li>Je souhaite m'inscrire en 1èr</li> </ul> | Belgique - Inform                                                     | ation déduite des<br>le (bachelier) - 3 | étapes précéc<br>Information de | lentes<br>éduite des éta | apes précéden | es              |         |           |               |   |
| <ul> <li>Cochez l'option correspond</li> <li>Je suis porteur d'un diplôme</li> <li>Je n'ai pas de diplôme de fin</li> </ul>  | <b>dant à votre sit</b><br>de fin d'études seco<br>d'études secondair | uation<br>ondaires ou je vais<br>es     | : l'obtenir en                  |                          |               |                 |         |           |               |   |

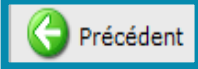

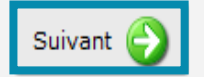

12

#### **Onglet « Adresses »**

| Formulaire  | de demande        | d'inscription - Dossier n°P   | M-2021-03578 - Vandele             | rtte Mélardie                   |                              | Revenir à la liste de mes dossiers |
|-------------|-------------------|-------------------------------|------------------------------------|---------------------------------|------------------------------|------------------------------------|
|             |                   | Avertissement Signalétic      | que > Demande > Situatio           | Adresses Secondaire Pas         | ssé 📏 Documents 📏 Réca       | apitulatif                         |
|             | Adress            | ses                           |                                    |                                 |                              |                                    |
| Assurez-vou | ıs d'encoder une  | adresse valide à laquelle nou | s pourrons vous faire parv         | enir des documents officiels    |                              |                                    |
| Adresses    | <u>.</u>          |                               |                                    |                                 |                              |                                    |
| 2           | Domicile          | Envoyer mon courrie           | er à cette adresse                 | 113/4, Rue Edith Cavell – 1     | 180 Uccle (Bruxelles), Belgi | que                                |
|             | Ajouter un kot /  | studio étudiant partagé       |                                    |                                 |                              |                                    |
|             | Ajouter une autre | e adresse courrier            | /!\ Je m'assur<br>valable et corre | e d'encoder une adresse<br>ecte | postale                      | Suivant 🎒                          |
|             |                   |                               |                                    |                                 |                              |                                    |

×

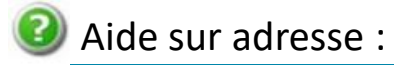

Veuillez renseigner l'adresse complète (exemple: Rue des Guillemins, Boulevard d'Avroy)

#### Aide sur boîte :

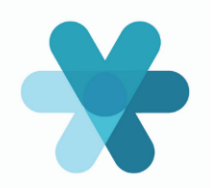

Cette zone sert à renseigner uniquement le numéro d'appartement ou de porte - en aucun cas le code postal

#### Editer le domicile

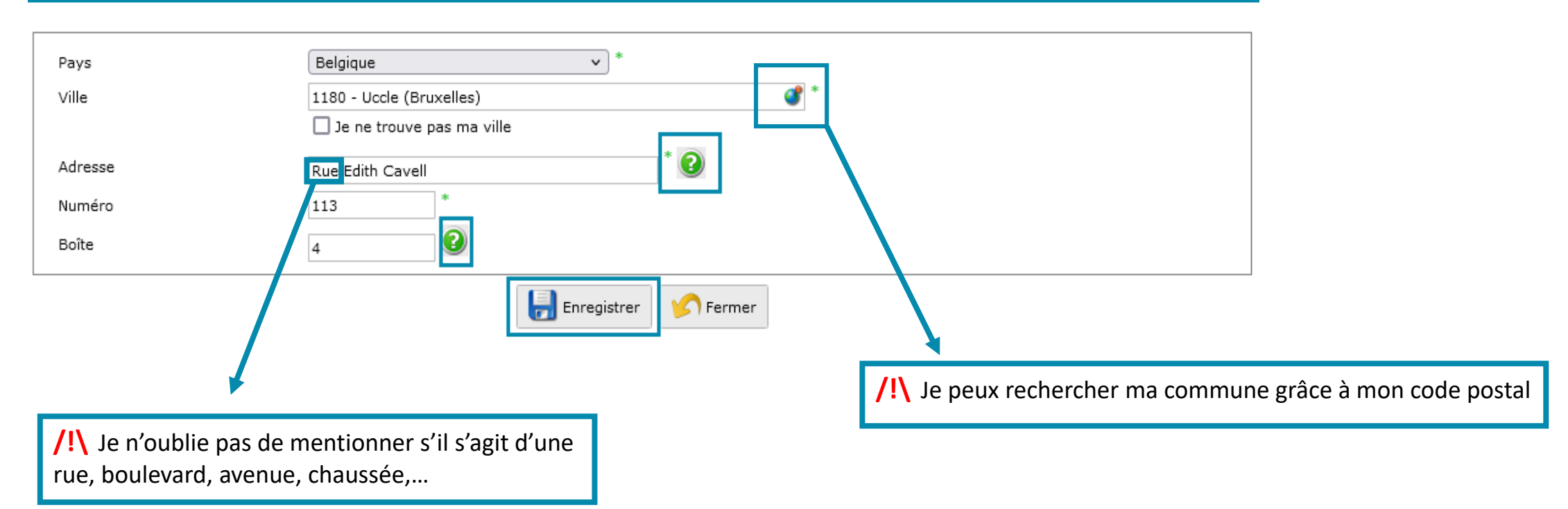

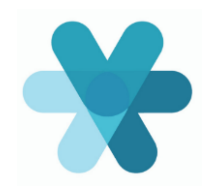

## **Onglet « Assimilation » pour le candidat de nationalité Hors UE**

Précédent

#### /! Cet onglet apparaît si je suis <u>étudiant de nationalité hors Union Européenne</u>

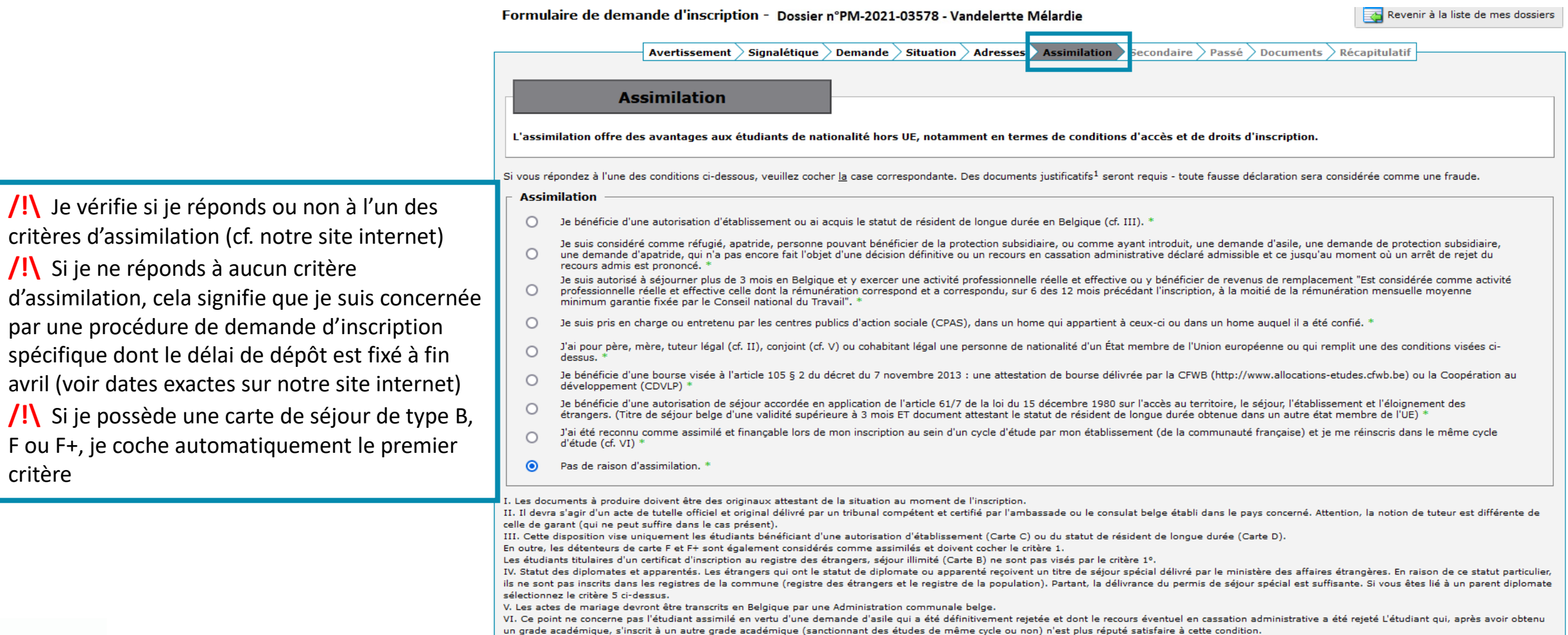

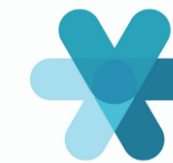

## **Onglet « Secondaire »**

| Diplôme secondaire         Réussite de vos études<br>secondaires         Juin v 2009 v 2010 La date doit être comprise entre Juin 1944 et Septembre 2021.         Dans quelle langue avez-vous<br>effectué vos études?         Pays         Régime linguistique<br>Localité         Francophone v *         Localité         Court-Saint-Etienne         Variant technique provincipità Court Saint Etienne                                                                                                  |        |
|----------------------------------------------------------------------------------------------------|--------|
| Formation secondaire         Réussite de vos études         Secondaires         Juin v 2009 v 2 La date doit être comprise entre Juin 1944 et Septembre 2021.         Dans quelle langue avez-vous         Français         Français         V *         Belgique         Pays         Régime linguistique         Localité         Court-Saint-Etienne         V *         Mon établissement ou ma localité n'est pas proposé(e)         Ftablissement         V *         Belgique, je me réfère à la page |        |
| Régime linguistique   Localité                                                                                                    |        |
| Dans quelle langue avez-vous   ffectué vos études?   ays   Régime linguistique   Localité   Court-Saint-Etienne   Institut technique provincial à Court Saint Etianna     Institut technique provincial à Court Saint Etianna     Institut technique provincial à Court Saint Etianna     Institut technique provincial à Court Saint Etianna     Institut technique provincial à Court Saint Etianna                                                                                                    |        |
| ays       Belgique       *         Régime linguistique       Francophone       *         Localité       Court-Saint-Etienne       *         Mon établissement ou ma localité n'est pas proposé(e)       Ketablissement secondaire en Belgique, je me réfère à la partieur technique provincial à Court Saint Etianne                                                                                                    |        |
| Régime linguistique       Francophone       *       Mon établissement ou ma localité n'est pas proposé(e)       /!       Pour l'encodage de mon établissement secondaire en Belgique, je me réfère à la partieur technique provincial à Court Spint Etianne                                                                                                    |        |
| Localité Court-Saint-Etienne                                                                                                    |        |
| Etablissement Belgique, je me réfère à la pa                                                                                                    |        |
| Etablissement Institut technique provinciar a Court-Sant-Etienne                                                                                                    | ige 17 |
| rpe de diplôme d'études<br>condaires CESS de la Communauté française (Technique de qualification) v 8                                                                                                    |        |
| Diplôme obtenu en promotion sociale                                                                                                    |        |
| preuve d'admission                                                                                                    |        |
| vez-vous réussi une épreuve d'admission en communauté française de Belgique?                                                                                                    |        |
| Examen d'admission aux études universitaires de premier cycle                                                                                                    |        |
| Examen de maturité (DAES)                                                                                                    |        |

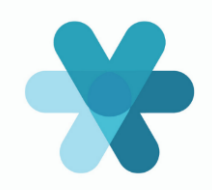

#### Encodage de mon Etablissement d'école secondaire en Belgique

| Principe général : jo<br>secondaire          | e recherche mon école via la commune (« <i>Localité »)</i> de mon établissement                                                                                 |
|----------------------------------------------|----------------------------------------------------------------------------------------------------|
| MAIS :<br>→ Si mon Etablissem                | <i>ent</i> se trouve à Bruxelles, je recherche prioritairement « Bruxelles » dans la <i>Localité</i>                                                            |
| Localité<br>Etablissement                    | Bruxelles       *       Mon établissement ou ma localité n'est pas proposé(e)         Athénée Royal de la Rive Gauche à Laeken       v                          |
| ➔ Si je ne trouve pas<br>(par ex. : Etterbee | s dans Bruxelles, je recherche directement via la commune dans <i>Localité</i><br>k)                                                                            |
| Localité<br>Etablissement                    | Etterbeek <ul> <li>Mon établissement ou ma localité n'est pas proposé(e)</li> </ul> Institut Reine Fabiola Ens. Professionnel à Etterbeek <ul> <li>*</li> </ul> |

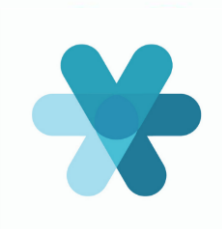

| Titre sec                                                                                                    | ondaire                                                                                                    | DIPLÔN<br>OBTENU                                                                     | IE SECONDAIRE<br>HORS BELGIQUE                                                                                 |                                                | /!\ Si j'ai obtenu un diplôme secondaire hors Union-                                                                                                    |
|----------------------------------------------------------------------------------------------------|----------------------------------------------------------------------------------------------------|--------------------------------------------------------------------------------------|----------------------------------------------------------------------------------------------------|------------------------------------------------|----------------------------------------------------------------------------------------------------|
| <ul> <li>Formation secondaire         <ul> <li>Réussite de vos études             secondaires</li> <li>Dans quelle langue avez-vous             effectué vos études?</li> <li>Pays</li> <li>Type de diplôme d'études             secondaires</li> </ul> </li> <li>Equivalence ministérielle -         <ul> <li>Avez-vous obtenu, pour votre dipl</li> <li>Année académique             d'entrée en vigueur</li> </ul> </li> </ul> | Juin v 2020 v 2020<br>Français v 2020 v 2020<br>France<br>Diplôme de fin d'études secondaire<br>ôme secondaire étranger, une décisio<br>Oui 2021-2022 v 2020 | La date doit être<br>La langue n'es<br>*<br>s étranger<br>n d'équivalence<br>posée * | e comprise entre Juin 1944 d<br>st pas proposée dans la liste<br>e, du Ministère de la Commu<br>Date<br>l'équi | et Septembre 2021                              | Europeenne ou si je souhaite m'inscrire en Sage-<br>Femme : je dois remettre la décision d'équivalence dès<br>la première soumission de mon dossier<br>/!\ Si je m'inscris en Bachelier de Spécialisation :<br>j'encode uniquement les données relatives à la<br>reconnaissance de mon diplôme en soins infirmiers. Il<br>n'est pas nécessaire d'encoder l'équivalence du BAC ou<br>d'un autre diplôme secondaire étranger<br>/!\ Dans tous les autres cas, je dois avoir introduit mon<br>dossier de demande d'équivalence <u>dans le délai impartii</u><br>pour pouvoir continuer le processus de demande<br>d'inscription |
| L'équivalence est<br>provisoire<br>- Epreuve d'admission<br>Avez-vous réussi une épreuve d'a<br>Examen d'admission aux étude<br>Examen de maturité (DAES)                                                                                                    | Oui Non 2000<br>Oui ONON<br>dmission en communauté française de<br>es universitaires de premier cycle                                                        | e Belgique?                                                                          | Type<br>Lien vers le site<br>http://www.equiv                                                                  | d'équivalence<br>e Equivalence<br>valences.cfw | Faites votre choix dans la liste v * 🕢                                                                                                    |

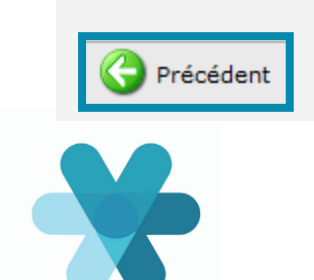

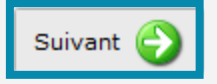

## **Onglet « Passé »**

|                                                                       | et onglet apparaît si j'ai été diplômé du seco<br>Avertissement > Signalétique > Demande > Situation > Adresses > Assimilation > Secondair Passé<br>SSÉ                                              | ndaire avant 2023                                                                                                    | <ul> <li>Avant les 5 dernières années :</li> <li>Pour les études : j'encode <u>uniquement</u> mes années d'études dans l'enseignement supérieur (y compris année(s) préparatoire(s) et/ou concours) en Belgique et/ou à l'étranger</li> <li>Pour les autres activités : je n'encode rien</li> </ul> |
|-----------------------------------------------------------------------|----------------------------------------------------------------------------------------------------|----------------------------------------------------------------------------------------------------|----------------------------------------------------------------------------------------------------|
| Veuillez justifier     Pour les années a                              | r toutes les activités réalisées durant les 5 dernières années, année courante comprise.<br>a ntérieures à 2013-2014, veuilles justifier uniquement les études supérieures (parcours académique) que | vous avez entreprises.                                                                                                    | <ul> <li>Pour les études (Université, Haute Ecole, année préparatoire.</li> </ul>                                                                                                    |
| <ul> <li>Vous ne devez pa</li> <li>Nous vous suggérons d'e</li> </ul> | as encoder vos périodes sabbatiques.<br>encoder votre passé dans l'ordre chronologique afin de vous faciliter l'encodage.                                                                            |                                                                                                    | concours ). i'encode dans « <i>Aiouter des études supérieures</i> » (voir                                                                                                    |
| Activités passées -                                                   | Obtention du diplôme d'enseignement secondaire                                                                                                    | Titres obtenus (ou a occurrent de année)                                                                                                    | <ul> <li>détail page 20)</li> <li>Pour les autres activités (travail salarié, chômage, CPAS, ), j'encode dans « Ajouter un autre type d'activité » (voir détail page 21)</li> </ul>                                                                                                    |
| 2013<br>2014                                                          | 2013 - 2014<br><b>Etudes universitaires</b><br>Bachelier en droit (Régime Bologne)<br>Académie universitaire 'Louvain' (Bruxelles), Bruxelles, Belgique                                              | Bachelier en droit (Régime<br>Bologne)<br>Titre universitaire<br>1er cycle d'enseignement de type long<br>Académie universitaire 'Louvain'<br>(Bruxelles), Bruxelles, Belgique |                                                                                                    |
| 2015                                                                  | 2014 - 2016                                                                                                    |                                                                                                    |                                                                                                    |
| 2016                                                                  | 2016 - 2017                                                                                                    |                                                                                                    |                                                                                                    |
| 2017                                                                  | Travail salarié<br>🍞 🖊                                                                                                    |                                                                                                    |                                                                                                    |
| 2018                                                                  | auir- sois<br>Travail<br>₩ ₩                                                                                                    |                                                                                                    |                                                                                                    |
| 2019                                                                  | Chômage, Stage d'attente, CPAS                                                                                                    |                                                                                                    |                                                                                                    |
| 2020                                                                  | <sup>2019 - 2020</sup><br>Travail salarié<br>⊮ ¥                                                                                                    | informations renseig                                                                                                    | e peux modifier ou supprimer des<br>nées via 📝 ou 🎉                                                                                                    |
| 2021                                                                  | 2000-2021<br>Travail salarié<br>⊮ ¥                                                                                                    |                                                                                                    |                                                                                                    |
|                                                                       | Année visée par la demande d'inscription                                                                                                    |                                                                                                    |                                                                                                    |
| 🚱 Précédent                                                           |                                                                                                    | Suivant 🌖                                                                                                    |                                                                                                    |

#### Ajouter des études supérieures

| Ajouter des études supérieures          Ajouter des études supérieures         Généralités         Type         Type         Durée théorique         1 v * ?         O J'ai obtenu mon diplôme en 2012 v *         O Je vais obtenir mon diplôme en 2021 * | Iter des études supérieures<br>Etablissement<br>Pays Belgique<br>Régime linguistique Francoph<br>Ville Bruxelles<br>Etablissement Académi                        | none v *<br>s v *<br>ie universitaire 'Louvain' (Bruxelles) | <ul> <li>/!\ Après avoir sélection</li> <li>dans « Généralités », je</li> <li>établissement en sélect</li> <li>Pour les établissements</li> <li>ville et/ou le nom de manuellement en cocha</li> <li>ville et/ou mon établisse</li> </ul> | onné Haute Ecole ou Université<br>peux rechercher mon<br>cionnant le pays et la ville.<br>s <b>à l'étranger</b> , si je ne trouve pas la<br>on établissement, j'encode<br>ant la case « <i>Je ne trouve pas ma</i><br>ement » |
|----------------------------------------------------------------------------------------------------|----------------------------------------------------------------------------------------------------|-------------------------------------------------------------|----------------------------------------------------------------------------------------------------|----------------------------------------------------------------------------------------------------|
| O Je n'ai pas obtenu ce diplôme mais je souhaite continuer des études à la HE VINCI *                                                                                                    | Langue d'enseignement Français                                                                                                    | ngue d'enseignement n'est pas proposée                      |                                                                                                    |                                                                                                    |
| /!\ Pour une année académique complète, j'<br>13/09/XXXX. Si ma période d'études est diffé<br>du début et de la fin de mon inscription                                                                                                    | Hoyenne globale<br>1 20<br>r une période d'étude<br>Générer les années par défaut<br>Enregistrer<br>encode du 14/09/XXXX au<br>rente, j'encode les dates réelles | Nombre de crédits (ECTS) S                                  | /!\ Je dois mentionner le cette année (voir mes rele concours et années prépa 0/60 ECTS (crédits). J'utilise le bouton « Génér suivi les mêmes études pemême école, chaque année automatiquement.                                         | nombre de crédits acquis durant<br>evés de notes officiels). Les<br>ratoires doivent être encodés à<br><i>rer les années par défaut</i> », si j'ai<br>endant plusieurs années dans la<br>ée sera alors créée                  |
| Période d'étude     Date de début       1ère inscription     / / 1 12 *                                                                                                    | Date de fin Moy                                                                                                    | yenne globale 2<br>/ 20 2<br>Inées par défaut               | Nombre de crédits (ECTS) 2                                                                                                    | 20                                                                                                    |

#### Ajouter un autre type d'activité

| Activité<br>Nature |                                                                  |                                                         |
|--------------------|------------------------------------------------------------------|---------------------------------------------------------|
| Nature             |                                                                  |                                                         |
|                    | Choisissez la nature                                             | v)*                                                     |
|                    | Choisissez la nature                                             | ~                                                       |
|                    | Travail salarié                                                  |                                                         |
|                    | Travail indépendant                                              |                                                         |
|                    | Chômage, Stage d'attente, CPAS                                   |                                                         |
|                    | Etudes secondaires complémentaires                               |                                                         |
|                    | Problème de santé, Maladie-invalidité de longue durée, séjour et | n institution psychiatrique                             |
|                    | Congé maternité / parental / adoption                            |                                                         |
|                    | Divers                                                           |                                                         |
|                    | Séjour linguistique à l'étranger                                 |                                                         |
|                    | Incarcération / Prison                                           | /I) le mentionne ici <b>uniquement</b> mes autres types |
|                    | Service militaire                                                | 7. (se mentionne lei <u>uniquement</u> mes dutres types |
|                    |                                                                  | d'activité <b>des 5 dernières années</b>                |
|                    | Sana papiers                                                     | Il act in utile d'anna dan man activitée non-académieur |
|                    | Sans papiers<br>Etudes diverses                                  | li est inutile d'encoder mes activites non-academique   |
|                    | Année sabbatique                                                 | avant les 5 dernières années (voir nage 19)             |
|                    | SDF                                                              | avant les 5 dernieres années (von page 15)              |
|                    | Travail (historisation)                                          |                                                         |
|                    | Chômage (historisation)                                          |                                                         |
|                    |                                                                  | Y                                                       |

## **Onglet « Documents»**

| _                                                                                      |                                                                                                    | Avertissement Signalétique Demande Situation Adresses Secondaire Passé                                                                                                    | Documents Récapitulatif                                                                                                    |
|----------------------------------------------------------------------------------------|----------------------------------------------------------------------------------------------------|----------------------------------------------------------------------------------------------------|----------------------------------------------------------------------------------------------------|
|                                                                                        | Docum<br>Afin de justifier votre identit<br>Un premier clic sur le boutor<br>retoucher votre envoi de doc<br>Formats acceptés : .pdf .<br>La Haute École Léonard de Vin<br>établissement d'origine.<br>Toute fraude entraîne l'annul<br>académique concernée, ainsi | é, vos diplômes et vos activités passées, veuillez nous envoyer les documents suivants.<br>" Choisir un fichier " vous permet d'envoyer un fichier pdf ou image. Ce bouton se transf<br>ument ou d'y ajouter d'autres pages. Veillez à scanner le document dans le sens de la lectur<br>jpg .jpeg .png .bmp .gif<br>nci se réserve le droit de vous réclamer, à tout moment, les originaux des documents et de p<br>ation de l'inscription, quel que soit le moment où cette fraude est détectée. L'étudiant perd le<br>que les droits d'inscription qu'il a versé.                                                                                                    | forme ensuite en " Ajouter / Editer " pour vous permettre de<br>re.<br>procéder à toute vérification supplémentaire auprès de votre<br>les effets de droit liés à la réussite d'épreuves durant l'année                                              |
|                                                                                        | Photo d'identité                                                                                                    |                                                                                                    |                                                                                                    |
| Le symbole 🛃 indique que                                                               |                                                                                                    | Document obligatoire                                                                                                    |                                                                                                    |
| mes documents ont bien<br>été téléchargés                                              |                                                                                                    | <ul> <li>Vous devez nous fournir une photo d'identité. Deux possibilités s'offrent à vous : uploader une photo au webcam.</li> <li>La photo que vous allez uploader ou prendre avec votre webcam sera imprimée sur votre carte étudiant lors de vos sessions d'examens. Dès lors, nous vous demandons de fournir une photo récente, cadrée taille ne sont pas acceptés) présentant : <ul> <li>votre visage de face et centré (vous pouvez corriger le centrage grâce à l'outil de chargement</li> </ul> </li> <li>Nous vous prions de respecter les conditions suivantes : <ul> <li>Les yeux doivent être visibles ;</li> <li>Le visage doit être dégagé ;</li> <li>La tête ne peut pas être couverte, sauf pour motif médical ou religieux à condition que le visage</li> </ul> </li> </ul> | n format .jpeg ou importer directement une photo depuis votre<br>it. Elle vous permettra notamment d'être officiellement identifié(e)<br><b>e sur votre visage</b> (les portraits en pied, coupés au buste ou à la<br>t)<br>soit entièrement dégagé. |
| Le symbole 🔀 signifie que je                                                           | Attestation d'emploi sala                                                                                                    | ition d'emploi salarié                                                                                                    |                                                                                                    |
| dois encore télécharger<br>un/des document(s). Je clique<br>ici pour le(s) télécharger |                                                                                                    | Document obligatoire                                                                                                    | 0 page (Minimum 1 page - Maximum 25 pages)                                                                                                    |
|                                                                                        |                                                                                                    | Concerne votre passé : Travail salarié (Février 2010 - Août 2021).<br>Vous devez fournir une attestation de l'employeur reprenant les dates de début et de fin de fin d'activité<br>établissement) et avec le volume horaire.                                                                                                    | é, datée de fin de période (si réclamée par votre                                                                                                    |
|                                                                                        | Schoisir un fichier                                                                                                    | En cas de travail intérimaire, vous devez fournir l'attestation d'emploi de l'agence d'intérim délivrée en périodes d'emploi, avec mois par mois, le nombre d'heures prestées et/ou le volume horaire. S'il s'agit de nuit, une déclaration sur l'honneur devra être jointe (en complément de l'attestation d'emploi) pour p<br>Un exemple de déclaration sur l'honneur peut être téléchargée ici                                                                                                    | fin de mission (contrats = non valables) qui reprend l'historique des<br>t d'un volume horaire égal ou inférieur à un mi-temps ou d'un travail<br>prouver l'inexistence d'une activité académique.                                                   |

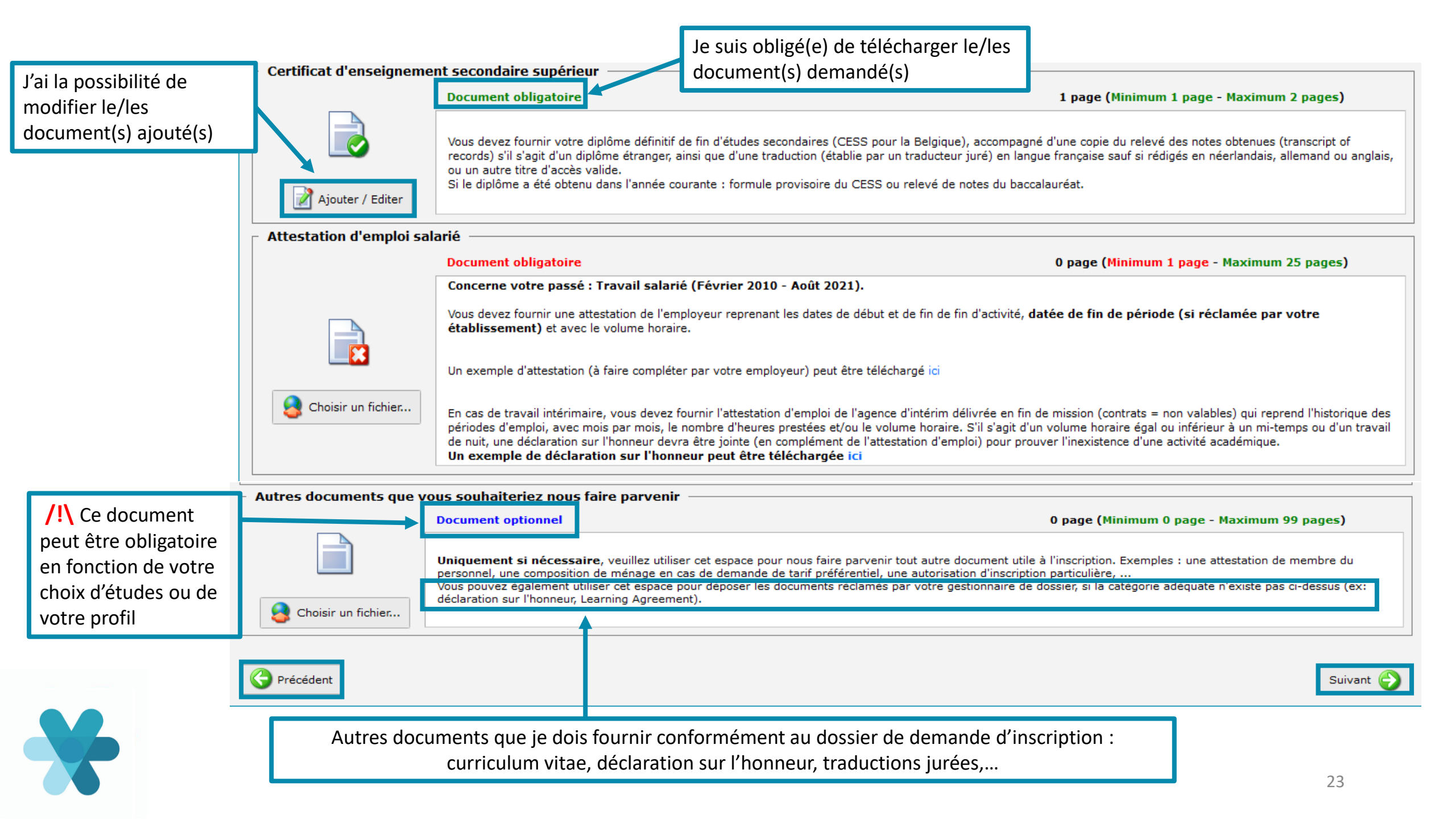

## **Onglet « Récapitulatif»**

#### • Je vérifie mes données

- Si je constate une erreur, je peux retourner aux étapes précédentes en cliquant sur « *Précédent »*
- Si mes données sont correctes, je clique sur le bouton
   *« Soumettre mon dossier » –*
- Après soumission, je ne peux plus compléter et/ou modifier mon dossier moi-même

| . Veuillez vérifier toutes les                                                           | Votre dossier est complet.                                                                                                    |                                                                                               |                                                      |
|------------------------------------------------------------------------------------------|----------------------------------------------------------------------------------------------------|-----------------------------------------------------------------------------------------------|------------------------------------------------------|
| ). Si vous constâtez une en<br>L Après vérification, soume<br>L ATTENTION : si vous ne o | reur, nous vous invitons à utiliser le bouton "Précédent" (situé en bas à gauche)<br>titez votre dossier en cliquant sur le houton ci-dessous afin qu'il puisse être anal<br>cliquez pas sur le bouton "Soumettre mon dossier" votre demande ne sera pas tr | pour revenir aux étapes précédent<br>ysé par un gestionnaire,<br>raitée par un gestionnaire ! | les afin de modifier vos données,                    |
| Signalétique                                                                             |                                                                                                    |                                                                                               |                                                      |
| Nom                                                                                      | Robert D.L. Schuman (SCHUMAN)                                                                                                    | Sexe                                                                                          | м                                                    |
| Natsaance                                                                                | 09/02/1996, Bruxelles (Belgique)                                                                                                    | Etudiant.e.s transgenres                                                                      | Non                                                  |
| Nationalité                                                                              | Belgique                                                                                                    |                                                                                               |                                                      |
| Fin de validité du titre d'identité                                                      | 16/05/2022                                                                                                    | Registre national                                                                             | 98.02.09-001.55                                      |
| Numéro(s) de téléphone                                                                   | +32 61 45 12 85 / +32 470 56 47 32                                                                                                    | Cournel                                                                                       | robertschuman703@gmail.com                           |
| Etat ovil                                                                                | Célibataire                                                                                                    |                                                                                               |                                                      |
| Etudes souhaitées                                                                        |                                                                                                    |                                                                                               |                                                      |
| Formation demandée                                                                       | Bachelier en chimie (Catégorie Technique, C1)                                                                                                    |                                                                                               |                                                      |
| Convention                                                                               | Cette demande ne se fait pas dans le cadre d'une convention                                                                                                    |                                                                                               |                                                      |
| Adresses                                                                                 |                                                                                                    |                                                                                               |                                                      |
| Domicile (Adresse courner)                                                               | 4, Rue Fond del Noue - 6800 Remagne (Libramont-Chevigny), Belgique                                                                                                    |                                                                                               |                                                      |
| -                                                                                        |                                                                                                    |                                                                                               |                                                      |
| Etudes secondaires                                                                       |                                                                                                    |                                                                                               |                                                      |
| Date d'obtention                                                                         | 3uin 2016                                                                                                    | Titre                                                                                         | (général)                                            |
| Frahassement                                                                             | francophoneInstitut Technique Cté Franç, "Centre Ardenne" à Libramont-                                                                                                    | Langue d'enseignement                                                                         | Francais                                             |
|                                                                                          | Chevigny, Libramont-Chevigny, Belgique                                                                                                    | anges a strangentant.                                                                         | · · · · · · · · · · · · · · · · · · ·                |
| Examen(s) d'admission                                                                    |                                                                                                    |                                                                                               |                                                      |
| Equivalence merastenete                                                                  | 1                                                                                                    |                                                                                               |                                                      |
| Diplômes supérieurs                                                                      |                                                                                                    |                                                                                               |                                                      |
| Passé                                                                                    |                                                                                                    |                                                                                               |                                                      |
|                                                                                          |                                                                                                    | Bacheller : Agrégé(e) De                                                                      |                                                      |
| 09/2016 - 09/2017                                                                        | Etudes supérieures non universitaires                                                                                                    | Inférieur, Orientation Sciences 1                                                             | Haute Ecole de la ville de Liège, Liège,<br>Belgique |
|                                                                                          |                                                                                                    | Biologie, Chimie, Physique                                                                    | Control of Control                                   |
| 07/2017 - 08/2018                                                                        | Chômage                                                                                                    |                                                                                               |                                                      |
| éventuelles remarques con                                                                | cernant votre demande d'inscription                                                                                                    |                                                                                               |                                                      |
| crements remarques con                                                                   |                                                                                                    |                                                                                               |                                                      |
|                                                                                          |                                                                                                    | •                                                                                             |                                                      |
|                                                                                          | Si nécessaire, je peux laisser id                                                                                                    | ci un message                                                                                 |                                                      |
|                                                                                          | doctinó à mon/ma gostionna                                                                                                    | ira átudianta                                                                                 |                                                      |
|                                                                                          | destine a mon/ma gestionna                                                                                                    |                                                                                               |                                                      |
|                                                                                          |                                                                                                    |                                                                                               |                                                      |
| 0 / 500                                                                                  |                                                                                                    |                                                                                               |                                                      |
|                                                                                          |                                                                                                    |                                                                                               |                                                      |
|                                                                                          | l'atteste sur l'honneur que les dédarations encodées ansi que les plèces justifica                                                                                                    | tives sont complètes, sincères et corre                                                       | ctes.                                                |
|                                                                                          |                                                                                                    |                                                                                               |                                                      |

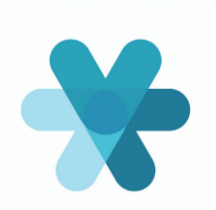

## 5. Je reçois un mail de confirmation

- Je vérifie dans ma boite mail privée (y compris spams et courriers indésirables) que j'ai bien reçu un mail de confirmation de ma demande d'inscription
- Mon dossier sera traité dès que possible par mon/ma gestionnaire
- Je consulte régulièrement ma boite mail privée pour le suivi de ma demande d'inscription

Un délai de traitement conséquent de mon dossier de demande d'inscription est à prévoir en période de grande affluence

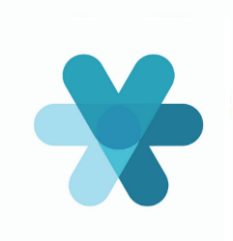